## Manuale per la registrazione alla piattaforma Illuminazione Pubblica

La piattaforma *Illuminazione Pubblica* consente di accedere e compilare il questionario per il proprio Comune/Ente di riferimento tramite SPID.

Al fine di consentire l'accesso con il proprio SPID si rende necessario effettuare una registrazione all'applicativo tramite il seguente indirizzo:

https://serviziambiente.regione.emilia-romagna.it/illuminazione/nuovoUtente

La procedura di registrazione prevede che l'utente fornisca i dati di accesso e individui il Comune per il quale intende compilare il questionario.

| Regione Emilia-Romagna                                                                                                    |                                                                                                    | Home                                          |
|----------------------------------------------------------------------------------------------------|----------------------------------------------------------------------------------------------------|-----------------------------------------------|
| REGISTRAZIONE                                                                                                    |                                                                                                    |                                               |
| Nome *                                                                                                    | Inserisci Nome                                                                                                    |                                               |
| Cognome *                                                                                                    | Inserisci Cognome                                                                                                    |                                               |
| Codice Fiscale *                                                                                                    | Inserisci Codice Fiscale                                                                                               |                                               |
| Email *                                                                                                    | Inserisci Email                                                                                                    |                                               |
| * Per aggiungere un comune, dop                                                                                                    | po aver digitato il nome, cliccare sulla spunta a d                                                                    | iestra                                        |
| Comune *                                                                                                    | Inserisci Comune                                                                                                    |                                               |
| Allega Delega                                                                                                    | Sfoglia Nessun file selezionato.                                                                                       |                                               |
| <ul> <li>Dichiaro ai sensi del D.P.R. 2</li> <li>che le informazioni qui espre</li> </ul>                                                                                                    | 8 dicembre 2000, n. 445, consapevole delle sanz<br>esse sono veritiere *                                               | ioni penali in caso di dichiarazioni mendaci, |
| <ul> <li>Dichiaro di aver preso atto de<br/>2003 e dell'art.13 del Regolari</li> </ul>                                                                                                    | ell'Informativa sul trattamento dei dati personali<br>mento 2016/679/UE (T <mark>esto Privacy)</mark> *                | ai sensi del D.Lgs. n. 196 del 30 giugno      |
|                                                                                                    | Salva                                                                                                    |                                               |
| RECAPITI                                                                                                    | URP                                                                                                    | SEGUICI SUI SOCIAL                            |
| Regione Emilia-Romagna<br>Viale Aldo Moro, 52<br>40127 Bologna<br>Centralino: 05 <u>1</u> 527 <u>1</u><br>Email: <u>urg/Rojono omilia romagna it</u><br>PEC: <u>urg/Rpostacert regione emilia-romagna</u> | Orari: lunven. 9-13<br>lun. e giov. 14.30-16.30<br>Numero verde: <u>800.66.22.00</u><br>Fax: <u>051.4689664</u><br>a.t | ♥ f ä in O                                    |
|                                                                                                    | © Copyright <b>Regione Emilia-Romagna</b> . All Rigt                                                                   | nts Reserved                                  |

Dopo aver cliccato sul link accederete alla seguente pagina:

Figura 1 - Home page registrazione utente

I campi contrassegnati dall'\* sono obbligatori.

È importante porre particolare attenzione alla correttezza del Codice Fiscale che vi consentirà di accedere all'applicativo via SPID.

| Regione Emilia-Romagna                                                                                                    |                                                                                                    | Home                                          |
|----------------------------------------------------------------------------------------------------|----------------------------------------------------------------------------------------------------|-----------------------------------------------|
| REGISTRAZIONE                                                                                                    |                                                                                                    |                                               |
| Nome *                                                                                                    | Mario                                                                                                    |                                               |
| Cognome *                                                                                                    | Rossi                                                                                                    |                                               |
| Codice Fiscale *                                                                                                    | RSSMRA75L01H501A                                                                                                    |                                               |
| Email *                                                                                                    | mario.rossi@gmail.com                                                                                                   |                                               |
| * Per aggiungere un comune, dopo a                                                                                                    | ver digitato il nome, cliccare sulla spunta a d                                                                         | lestra 1                                      |
| Allega Delega                                                                                                    | Sfoglia) Nessun file selezionato.                                                                                       |                                               |
| <ul> <li>Dichiaro ai sensi del D.P.R. 28 di</li> <li>che le informazioni qui espresse</li> </ul>                                                                                                    | cembre 2000, n. 445, consapevole delle sanzi<br>sono veritiere *                                                        | ioni penali in caso di dichiarazioni mendaci, |
| <ul> <li>Dichiaro di aver preso atto dell'il<br/>2003 e dell'art.13 del Regolamen</li> </ul>                                                                                                    | nformativa sul trattamento dei dati personali<br>to 2016/679/UE (T <mark>esto Privacy</mark> ) *                        | ai sensi del D.Lgs. n. 196 del 30 giugno      |
|                                                                                                    | Salva                                                                                                    |                                               |
|                                                                                                    |                                                                                                    |                                               |
| RECAPITI<br>Regione Emilia-Romagna<br>Viale Aldo Moro, 52<br>40127 Bologna<br>Centralino: <u>051 5271</u><br>Email: <u>urp@regione emilia-romagna.it</u><br>PEC: <u>urp@postacert.regione emilia-romagna.it</u> | URP<br>Orari: lunven. 9-13<br>lun. e giov. 14. 30-16 30<br>Numero verde: <u>800.66 22 00</u><br>Fax: <u>051 4689664</u> | seguici sui social                            |
|                                                                                                    | 9 Copyright <b>Regione Emilia-Romagna</b> . All Righ                                                                    | Its Reserved                                  |

È possibile registrarsi per inserire questionari di più Comuni.

Figura 2 - Inserimento Comuni

Una volta inserito e selezionato il Comune è necessario aggiungerlo alla lista dei Comuni per i quali si intende presentare la delega alla compilazione usando il tasto "+", come evidenziato in 1 (con riquadro verde).

| Regione Emilia-Romagna                                                                                                    |                                                                                                    | Home                                    |
|----------------------------------------------------------------------------------------------------|----------------------------------------------------------------------------------------------------|-----------------------------------------|
| REGISTRAZIONE                                                                                                    |                                                                                                    |                                         |
| Nome *                                                                                                    | Mario                                                                                                    |                                         |
| Cognome *                                                                                                    | Rossi                                                                                                    |                                         |
| Codice Fiscale *                                                                                                    | RSSMRA75L01H501A                                                                                                |                                         |
| Email *                                                                                                    | mario.rossi@gmail.com                                                                                           |                                         |
| * Per aggiungere un comune, dopo a                                                                                                    | ver digitato il nome, cliccare sulla spunta a destra                                                            |                                         |
| Comune *                                                                                                    | Inserisci Comune Bologna 037006                                                                                 | × 1                                     |
| Allega Delega                                                                                                    | Sfoglia) Nessun file selezionato.                                                                               | _                                       |
| <ul> <li>Dichiaro ai sensi del D.P.R. 28 di</li> <li>che le informazioni qui espresse</li> </ul>                                                                                                    | cembre 2000, n. 445, consapevole delle sanzioni p<br>sono veritiere *                                           | enali in caso di dichiarazioni mendaci, |
| <ul> <li>Dichiaro di aver preso atto dell'ili<br/>2003 e dell'art.13 del Regolament</li> </ul>                                                                                                    | nformativa sul trattamento dei dati personali ai ser<br>to 2016/679/UE ( <mark>Testo Privacy)</mark> *          | nsi del D.Lgs. n. 196 del 30 giugno     |
|                                                                                                    | Salva                                                                                                    |                                         |
| RECAPITI                                                                                                    | URP                                                                                                    | SEGUICI SUI SOCIAL                      |
| Regione Emilia-Romagna<br>Viale Aldo Moro, 52<br>40127 Bologna<br><b>Centralino:</b> <u>051 5271</u><br><b>Email:</b> <u>urp@regione.emilia-romagna.it</u><br><b>PEC:</b> <u>urp@postacert.regione.emilia-romagna.it</u> | Orari: lunven. 9-13<br>lun. e giov. 14 30-16 30<br>Numero verde: 800 <u>66 22.00</u><br>Fax: <u>051 4689664</u> | Y f H in C                              |
|                                                                                                    | © Copyright <b>Regione Emilia-Romagna</b> . All Rights Re                                                       | served                                  |

Figura 3 - Comune inserito

Una volta inserito il Comune appare nella lista sottostante ed è possibile procedere ad inserirne un altro, oppure, usando la x rossa, procedere alla rimozione del Comune.

Il campo "Allega Delega", consente di caricare un singolo file in formati differenti.

|                                                | Regione Emilia-Romagna                                                                                                    |                                                                                                    |                                            | Home |  |
|------------------------------------------------|----------------------------------------------------------------------------------------------------|----------------------------------------------------------------------------------------------------|--------------------------------------------|------|--|
|                                                | REGISTRAZIONE                                                                                                    |                                                                                                    |                                            |      |  |
|                                                | Nome *                                                                                                    | Mario                                                                                                    |                                            |      |  |
|                                                | Cognome *                                                                                                    | Rossi                                                                                                    |                                            |      |  |
|                                                | Codice Fiscale *                                                                                                    | RSSMRA75L01H501A                                                                                                 |                                            |      |  |
|                                                | Email *                                                                                                    | mario.rossi@gmail.com                                                                                            |                                            |      |  |
|                                                | * Per aggiungere un comune, dopo aver digitato il nome, cliccare sulla spunta a destra                                                                                             |                                                                                                    |                                            |      |  |
|                                                | Comune *                                                                                                    | Inserisci Comune Bologna 037006                                                                                  | 5 <b>X</b>                                 |      |  |
|                                                | Allega Delega                                                                                                    | Sfoglia] test_pmpf.pdf                                                                                           |                                            | 1    |  |
|                                                | <ul> <li>Dichiaro ai sensi del D.P.R. 28 dicer</li> <li>che le informazioni qui espresse so</li> </ul>                                                                             | mbre 2000, n. 445, consapevole delle sanzion<br>ono veritiere *                                                  | i penali in caso di dichiarazioni mendaci, | í.   |  |
|                                                | <ul> <li>Dichiaro di aver preso atto dell'Info<br/>2003 e dell'art.13 del Regolamento</li> </ul>                                                                                   | rmativa sul trattamento dei dati personali ai s<br>2016/679/UE ( <mark>Testo Privacy)</mark> *                   | sensi del D.Lgs. n. 196 del 30 giugno      |      |  |
|                                                |                                                                                                    | Salva                                                                                                    |                                            |      |  |
|                                                |                                                                                                    |                                                                                                    |                                            |      |  |
|                                                |                                                                                                    |                                                                                                    |                                            |      |  |
| RECA                                           | PITI                                                                                                    | URP                                                                                                    | SEGUICI SUI SOCIAL                         |      |  |
| Regio<br>Viale<br>4012<br>Cent<br>Emai<br>PEC: | one Emilia-Romagna<br>Aldo Moro, 52<br>7 Bologna<br><b>ralino:</b> 0 <u>51 5271</u><br>I: <u>urg@regione emilia-romagna it</u><br>: <u>urg@postacert regione emilia-romagna.it</u> | Orari: lunven. 9.13<br>lun. e giov. 14.30-16.30<br>Numero verde: 8 <u>00.66.22.00</u><br>Fax: <u>051.4689664</u> | Y f a in O                                 |      |  |
|                                                | 00                                                                                                    | Copyright <b>Regione Emilia-Romagna</b> . All Rights I                                                           | Reserved                                   |      |  |

La delega deve *seguire* il Comune. In caso di registrazione per più comuni si rende necessario inserire tutte le deleghe in un unico file formato .zip che verrà poi inserito nel campo "Allega Delega".

Al termine dell'operazione di compilazione è necessario salvare l'utenza che si sta creando utilizzando il pulsante "Salva".

|                                                      | legione Emilia-Romagna                                                                                                    |                                                                                                    |                             | Home                               |  |
|------------------------------------------------------|----------------------------------------------------------------------------------------------------|----------------------------------------------------------------------------------------------------|-----------------------------|------------------------------------|--|
|                                                      |                                                                                                    |                                                                                                    |                             | 1                                  |  |
|                                                      | Nema                                                                                                    |                                                                                                    |                             |                                    |  |
|                                                      | Cognome                                                                                                    | Rossi                                                                                                    |                             |                                    |  |
|                                                      | Codice Fiscale                                                                                                    | RSSMRA75L01H501A                                                                                                    |                             |                                    |  |
|                                                      | Email                                                                                                    | mario.rossi@gmail.com                                                                                                    |                             |                                    |  |
|                                                      | Comune                                                                                                    | Bologna                                                                                                    | 037006                      |                                    |  |
|                                                      | Delega                                                                                                    | test_pmpf.pdf                                                                                                    |                             |                                    |  |
|                                                      | Dichiaro ai sensi del D.P.R. 28 dicembre 2000, n. 445, consapevole delle sanzioni penali in caso di dichiarazioni mendaci, che le<br>informazioni qui espresse sono veritiere |                                                                                                    |                             |                                    |  |
|                                                      | Dichiaro di aver preso atto d<br>dell'art.13 del Regolamento 2                                                                                                    | lell'Informativa sul trattamento dei c<br>2016/679/UE                                                                            | dati personali ai sensi del | D.Lgs. n. 196 del 30 giugno 2003 e |  |
|                                                      |                                                                                                    |                                                                                                    |                             |                                    |  |
|                                                      |                                                                                                    |                                                                                                    |                             |                                    |  |
|                                                      |                                                                                                    |                                                                                                    |                             |                                    |  |
| RECAP                                                | חוי                                                                                                    | URP                                                                                                    |                             | SEGUICI SUI SOCIAL                 |  |
| Regio<br>Viale /<br>40127<br>Centra<br>Email<br>PEC: | ne Emilia-Romagna<br>Ndo Moro, 52<br>Bologna<br><b>alino:</b> <u>051 5271</u><br>: <u>urp@regione.emilia-romagna.it</u><br>urp@postacert.regione.emilia-rom                   | Orari: lun -ven. 9-13<br>lun. e giov. 14.30-16.30<br>Numero verde: <u>800.66:</u><br>Fax: <u>051.4689664</u><br>lag <u>na.it</u> | 22 00                       | Y f 🗄 in C                         |  |
|                                                      |                                                                                                    | © Copyright Regione Emilia-I                                                                                                    | Romagna. All Rights Reser   | ved                                |  |

Figura 4 - Registrazione avvenuta con successo

Viene mostrata la schermata in Figura 4 che indica che l'operazione si è conclusa con successo. Dalla voce 1 "Dettaglio Utente" evidenziata in verde è possibile scaricare la scheda dell'utenza registrata.

A questo punto dal pulsante Home in alto a destra (vd freccia azzurra in figura) è possibile accede all'applicativo per effettuare il login.

## Manuale per la compilazione del questionario

Una volta ultimata la procedura di registrazione è possibile accedere con il proprio SPID all'applicativo e procedere alla compilazione del questionario.

L'accesso all'applicativo avviene tramite il seguente link:

https://serviziambiente.regione.emilia-romagna.it/illuminazione/

<page-header><page-header><section-header><section-header><section-header><section-header><section-header><section-header><section-header><image><image><image>

All'accesso verrà presentata la seguente schermata:

Figura 5 - Accesso tramite SPID

Selezionando l'opzione indicata in 1 (con riquadro verde), sarà possibile utilizzare il proprio SPID per accedere all'applicativo.

L'applicativo ad accesso avvenuto visualizza il nominativo dell'utente che accede ed espone il pulsante rosso di "Logout".

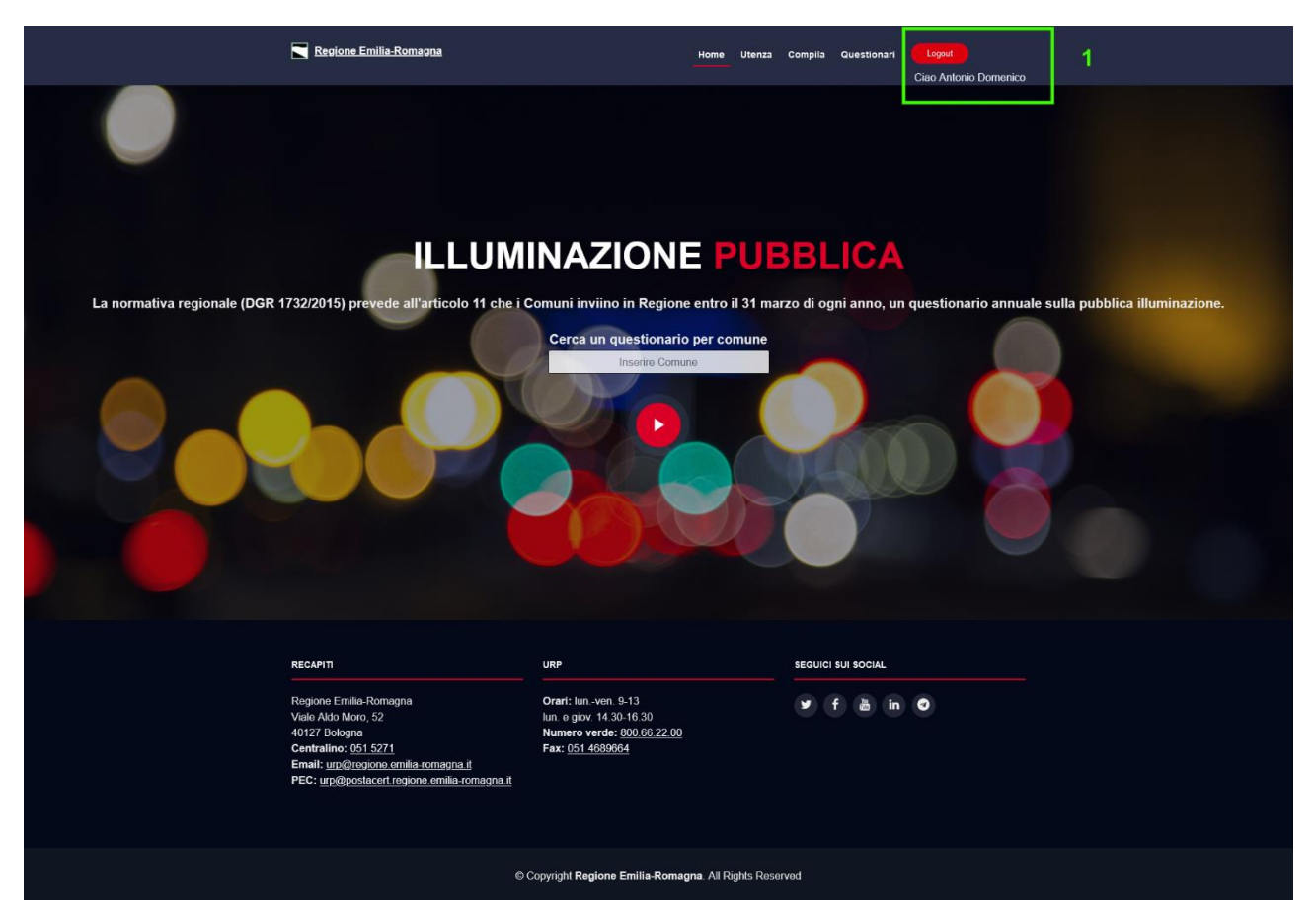

Figura 6 - Login dell'applicativo

Il pulsante rosso di "Logout" evidenziato in 1 (riquadro verde) consente di abbandonare l'applicativo.

Nel menu posto in alto, alla sinistra del pulsante "Logout", è possibile selezionare la voce "Compila" che consente di avviare la compilazione di un nuovo questionario, come da figura successiva.

| Regione Emilia-Romagna                                                    | Home Utenza Compila Questionari Logout<br>Ciao Antonio Domenico |
|---------------------------------------------------------------------------|-----------------------------------------------------------------|
| TRATTO DALLA DGR 1<br>QUESTIONARIO ANNU<br>ILLUMINAZIONE                  | 1732 DEL 2015: ART. 11<br>JALE SULLA PUBBLICA                   |
| ll tuc                                                                    | Questionario                                                    |
| Per quale comune compili?                                                 | v Ultimo Aggiornamento: -                                       |
| 1. ASPETTI ANAGRAFICI E GE                                                | NERALI                                                          |
| 1.1 - Nome del Comune "<br>1.1.1 Codice ISTAT del Comune:                 |                                                                 |
| 1.2 - Referente dei dati *<br>1.2.1 - Emsil *<br>1.2.2 - Telefono         | Inserisci Referente Inserisci Mail Inserisci Telefono           |
| 1.3 - Anno di riferimento "                                               | Insensci Anno                                                   |
| 1.4 - Abitanti Residenti ISTAT (n*)<br>1.4.1 - Abitanti + Stagionali (n*) | 0<br>Inserisci Abitanti                                         |
| 1.5 - Km di strada illuminata                                             | Inserisci Km                                                    |
| 2. SISTEMA DI GESTIONE                                                    |                                                                 |
| 2.1 - Anno di riferimento                                                 | Inserisci Anno                                                  |
| 2.2 - Plano della luce                                                    |                                                                 |
| 2.3 - Numero di sorgenti luminose totali                                  | Inserisci Numero Sorgenti                                       |
| 2.4 - Tipo gestione                                                       | <b>v</b> )                                                      |

Figura 7a - Compilazione del questionario- prima parte

| 3. TIPO, NUMERO                                                                                                    | DE POTENZA DELLE SOR                                                                                                    | GENTI LUMINOSE                                                                                   |  |
|----------------------------------------------------------------------------------------------------|----------------------------------------------------------------------------------------------------|--------------------------------------------------------------------------------------------------|--|
| 3.1 - Anno di riferimente                                                                                                    | Inserisci Anno                                                                                                    |                                                                                                  |  |
| 3.2 - Numero sorgenti la<br>Mercurio<br>Sodio HP<br>Sodio BP<br>Ioduri<br>LED<br>Altro                                                                                                    | uminose e loro potenze (Watt)                                                                                                    |                                                                                                  |  |
| 3.3.1 - Totale delle Sorg                                                                                                    | enti 0                                                                                                    |                                                                                                  |  |
| Nota: Se non si dispon<br>totale per tipologia di s                                                                                                    | e del numero di sorgenti disaggregato<br>orgente.                                                                                                    | per Watt, inserire comunque il numero                                                            |  |
|                                                                                                    |                                                                                                    |                                                                                                  |  |
| 4. INDICAZIONE                                                                                                    | SUI CONSUMI E SUI COSTI                                                                                                    |                                                                                                  |  |
| 4.1 - Anno di riferimente                                                                                                    | Inserisci Anno                                                                                                    |                                                                                                  |  |
| 4.2 - Consumi totali (Kv                                                                                                    | vh/a) Inserisci Consur                                                                                                    | ni                                                                                               |  |
| 4.2.1 - Consumo pro ca<br>4.2.2 - Consumo pro ca                                                                                                    | pite ISTAT (Kwh/a)<br>pite + stagionali                                                                                                    |                                                                                                  |  |
| (Kwh/a)                                                                                                    |                                                                                                    |                                                                                                  |  |
| 4.3 - Costi                                                                                                    |                                                                                                    | -                                                                                                |  |
| Manutenzione ordina                                                                                                    | ria Inserisci Numero                                                                                                    | e                                                                                                |  |
| Manutenzione straoro                                                                                                    | dinaria Inserisci Numero                                                                                                    | e                                                                                                |  |
| Investinenti                                                                                                    | Insensci Numero                                                                                                    | ¢                                                                                                |  |
| Per salvare il questio<br>cliccare su Salva in i<br>Per salvare il questio<br>Attenzionei inviando                                                                                                    | onario momentaneamente e ripr<br>Bozza<br>I Salva in Boz<br>onario ed inviario al servizio reg<br>o Il questionario non sarà più po<br>I questionario non sarà più po | enderlo in un secondo momento<br>za<br>ionale cliccare su Salva ed Invia.<br>ssibile modificarlo |  |
|                                                                                                    |                                                                                                    |                                                                                                  |  |
| RECAPIT<br>Regione: Emilia-Romagna<br>Vale Aldo Moro, 52<br>40127 Dologna<br>Centralino: 6 <u>0 15271</u><br>Email: <u>urp@rosjone amilis-romagna it</u><br>PEC: <u>urp@rosjone amilis-romagna it</u> | URP<br>Orani: km -ven: 9-13<br>km: e giov. 14.30 16.30<br>Numero verde: <u>000.66.22.00</u><br>Fax: <u>051.4689664</u>                                                | seguici sui social<br>Y f à în O                                                                 |  |
|                                                                                                    | © Copyright Regione Emilia-Romagna                                                                                                    | All Rights Reserved                                                                              |  |

Figura 8b - Compilazione del questionario- seconda parte

La compilazione del questionario può avvenire in modo *libero*, compilando tutti i campi manualmente, oppure selezionando un questionario tra quelli eventualmente presenti nella sezione "QUESTIONARI" in alto a destra. In questo secondo caso il questionario viene precompilato con i valori dell'anno selezionato, che rimangono comunque editabili prestandosi a modifiche.

Si consiglia l'utilizzo di questa modalità perché consente di operare un numero di modifiche ridotto e non obbliga l'utente a re-inserire anche dati che nel tempo non subiscono variazioni.

E' possibile interrompere la compilazione usando il pulsante rosso "Salva in bozza" oppure completare la compilazione e inviare usando il pulsante rosso "Salva ed invia".

In entrambi i casi, dalla sezione "Questionari" è possibile controllare lo stato del questionario, che se in bozza, presenterà la possibilità di "Modifica" evidenziata in rosso.

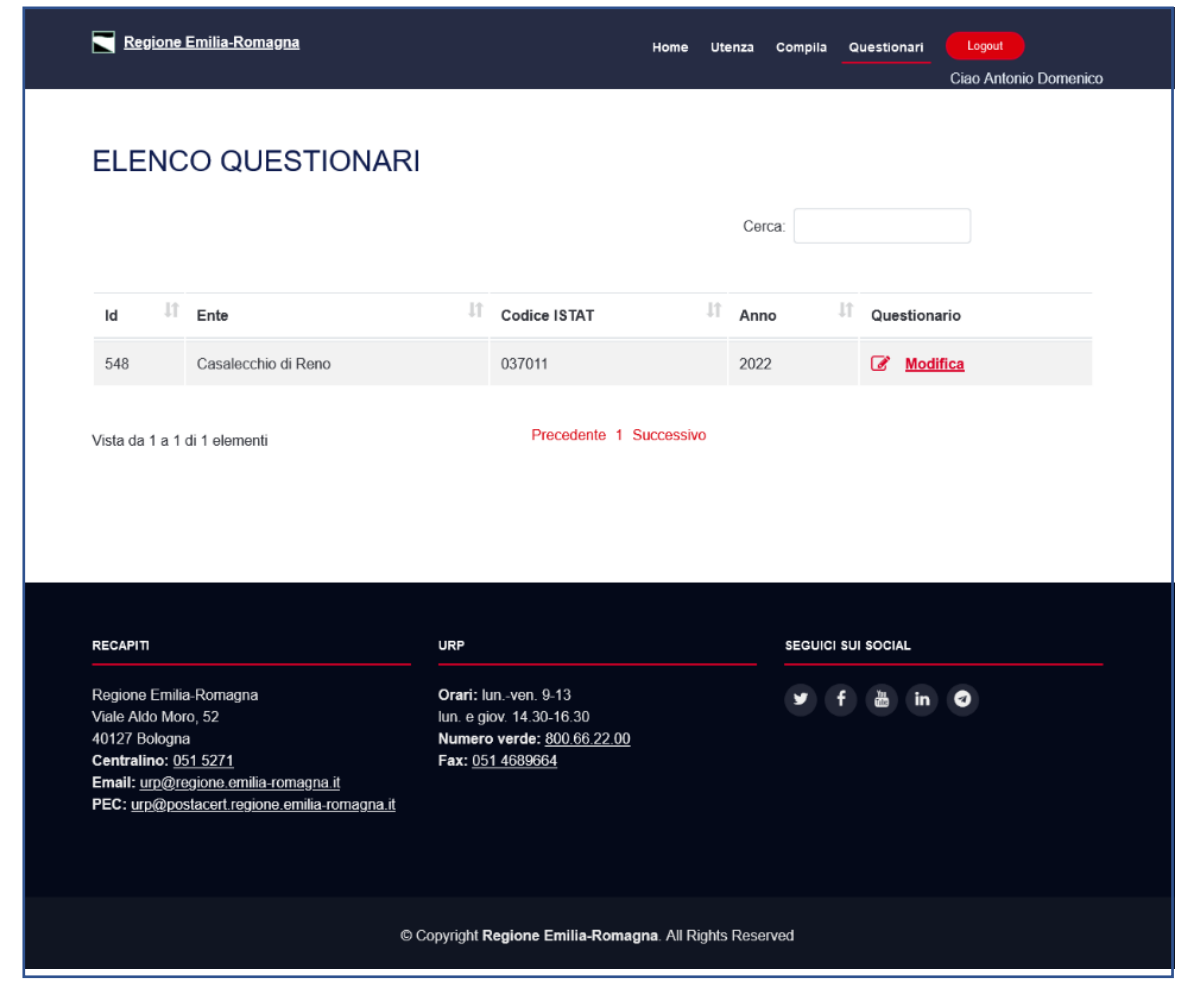

Figura 9 - Elenco dei questionari e del loro stato